# Handbok Köparekontrakt Versionsnummer 5.0

Senast uppdaterad: 2022-03-15

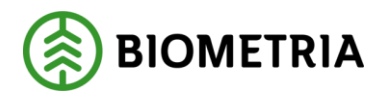

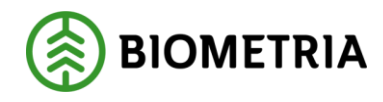

# Revisionshistorik

Revisionshistoria för handboken Köparekontrakt.

Vid ändring av revisionshistoria ska även version och datum på första sidan samt datum i sidhuvudet uppdateras.

| Version | Ändring                                                                                                    | Datum      | Signatur |
|---------|----------------------------------------------------------------------------------------------------|------------|----------|
| 5.0     | Justerat inför release VIOL 3 systemversion 0.27.1                                                                     | 2022-02-10 | MAJU     |
| 4.0     | Justerat smärre fel i text,<br>systemversion 0.23.0                                                                    | 2021-05-28 | MAJA     |
| 3.0     | Justeras information om förändringar<br>i giltighetstid och ändring i giltig t.o.m.<br>för VIOL 3 systemversion 0.23.0 | 2021-05-26 | AXLA     |
| 2.0     | Justerat inför release VIOL 3<br>systemversion 0.20.0                                                                  | 2020-12-08 | SAAM     |
| 1.0     | Justerat inför release VIOL 3 systemversion 0.18.0                                                                     | 2020-06-11 | MAJA     |

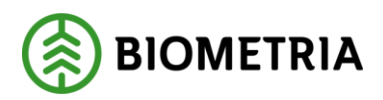

# Innehållsförteckning

| 1 Köparekontrakt                    | 3          |
|-------------------------------------|------------|
| 1.1 Förutsättningar                 | 3          |
| 2 Skapa nytt Köparekontrakt         | 3          |
| 2.1 Sidhuvud                        | 5          |
| 2.2 Rader Fel! Bokmärket är inte de | efinierat. |

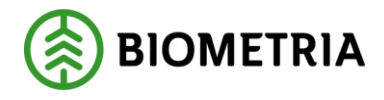

## 1 Köparekontrakt

Ett köparekontrakt innehåller information om en affärsöverenskommelse mellan säljare och köpare av råvara. Köparekontrakt används för att beskriva de affärer som sätts upp efter första affärsled, alltså i led två och framåt.

#### 1.1 Förutsättningar

I ett köparekontrakt måste både köpare och säljare vara organisationer och vara av organisationstypen råvarusäljare/ -köpare.

## 2 Skapa nytt Köparekontrakt

För att skapa ett köparekontrakt i VIOL 3, följ stegen nedan.

1. Köparekontrakt finns under Hantera råvaruaffär.

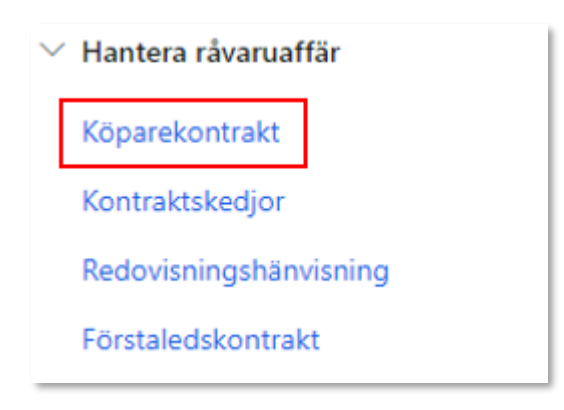

2. Klicka på *Ny* för att skapa ett nytt köparekontrakt. När ett köparekontrakt skapas tilldelas det ett unikt kontraktsnummer.

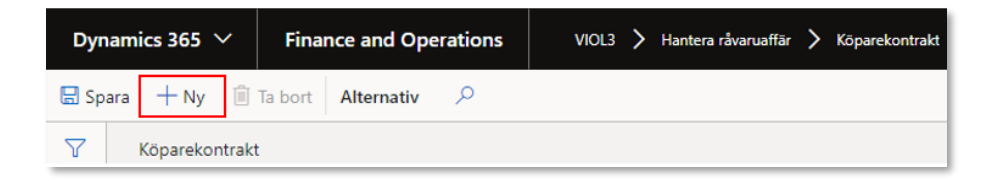

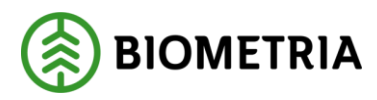

| rn kontraktsreferens Kontr<br>In Kontr<br>In Avtals<br>Ire, namn Kontr | ıktsansvarig<br>ıktsansvarig, namn<br>typ<br>delssortiment | * ~          |  |
|------------------------------------------------------------------------|------------------------------------------------------------|--------------|--|
| nn Kontr                                                               | iktsansvarig, namn<br>typ<br>delssortiment                 | * ~          |  |
| in Kontr<br>ire Avtal:<br>* ~ Han<br>ire, namn Kontr                   | iktsansvarig, namn<br>typ<br>delssortiment                 |              |  |
| re Avtals<br>* \vee Han                                                | typ<br>delssortiment                                       |              |  |
| rre Avtals<br>★ ✓ Han<br>rre, namn Kontr                               | <sup>typ</sup><br>delssortiment                            |              |  |
| * V Han                                                                | delssortiment                                              |              |  |
| are, namn Kontr                                                        |                                                            | $\checkmark$ |  |
|                                                                        | ktsdatum                                                   |              |  |
|                                                                        |                                                            | * 🛅          |  |
| are Giltig                                                             | fr.o.m.                                                    |              |  |
| * ~ 2/3/                                                               | 2022                                                       |              |  |
| are, namn Giltig                                                       | t.o.m.                                                     |              |  |
|                                                                        |                                                            | * 🛅          |  |
|                                                                        |                                                            |              |  |

#### 3. Fyll i formuläret. De rödmarkerade fälten är obligatoriska.

*Extern Kontraktsreferens* motsvarar kundens egen identitet på köparekontraktet. Skapas köparekontraktet via klient blir externa kontraktsreferensen samma som kontraktsnumret om inget annat anges.

Säljare är aktören som är säljare av råvaran.

Köpare är aktören som är köpare av råvaran.

*Ansvarig köparekontrakt* kan vara antingen den köpare eller den säljare som står i kontraktet. Denna aktör är ansvarig för administrationen av köparekontraktet.

*Giltig från och med* kan sättas till valfritt datum och *Giltigt till och med* kan sättas till ett datum maximalt 20 år efter datumet för *Giltig från och med*.

*Avtalstyp* behövs för att kunna validera ingående sortiment och kan väljas till handelssortiment eller sortimentskategori från listan.

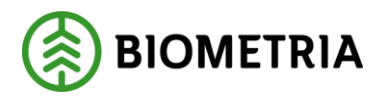

2022-03-15

Kontraktsdatum är det datumet då kontraktet undertecknades.

4. Klicka på *OK* för att skapa kontraktet.

| Skapa nytt köparekontrakt |                         |    |
|---------------------------|-------------------------|----|
| Allmänt                   |                         |    |
| Extern kontraktsreferens  | Kontraktsansvarig       |    |
| Namn                      | Kontraktsansvarig, namn |    |
| Handbokstest              | INT Test                |    |
| Säljare                   | Avtalstyp               |    |
| 00006-00000 ~             | Sortimentskategori 🗸 🗸  |    |
| Säljare, namn             | Kontraktsdatum          |    |
| INT Test                  | 2/3/2022                |    |
| Köpare                    | Giltig fr.o.m.          |    |
| 00865-00056 ~             | 2/3/2022                |    |
| Köpare, namn              | Giltig t.o.m.           |    |
| test                      | 2/24/2022               |    |
|                           |                         | ,  |
|                           |                         |    |
|                           |                         |    |
|                           |                         |    |
|                           |                         |    |
|                           |                         |    |
|                           |                         | ОК |

#### 2.1 Sidhuvud

Ett köparekontrakt delas in i *Rader* och *Sidhuvud*. Nedan beskrivs vad som kan fyllas i under *Sidhuvud*.

| KK00001125 - Skog AB - Exempel 1 | Rader Sidhuvud |
|----------------------------------|----------------|
| Allmänt                          | ~              |
| Tillägg och avdragskomponenter   | ~              |
| Kontraktskedja                   | - ~            |
| Ekonomiska dimensioner säljare   | ~              |
| Ekonomiska dimensioner köpare    | ~              |
| Historik                         | ~              |

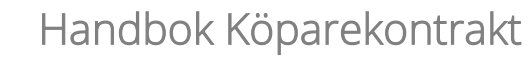

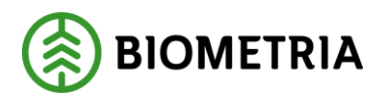

1. Under *Allmänt* återfinns den information som angavs i formuläret när kontraktet skapades. Denna information kan ändras fram till att kontraktets status har satts till Aktiv. *Giltig till och med* kan ändras även när köparekontraktet är aktivt och en del av en kontraktskedja. Förlängning av ett köparekontrakts giltighetstid påverkar däremot inte redan skapade kontraktskedjor.

| KK00002534 - INT Test    | - Handbokstest         |                       |                                 | Rader Sidhuvud |
|--------------------------|------------------------|-----------------------|---------------------------------|----------------|
| Allmänt                  |                        |                       |                                 | ^              |
| IDENTITET                | SÄLJARE                | KÖPARE                | VILLKOR                         | STATUS         |
| Köparekontrakt           | Säljare                | Köpare                | Avtalstyp                       | Status         |
| KK00002534               | 00006-00000 ~          | 00865-00056 ~         | Sortimentskategori $\checkmark$ | Preliminär 🗸   |
| Extern kontraktsreferens | Säljare, namn          | Köpare, namn          | Valuta                          | Kontraktsdatum |
| KK00002534               | INT Test               | test                  | SEK ~                           | 2/3/2022       |
| Namn                     | Juridisk säljare       | Juridisk köpare       |                                 | Giltig fr.o.m. |
| Handbokstest             | 00006-00000            | 00865-00000           |                                 | 2/3/2022       |
| Kontraktsansvarig        | Juridisk säljare, namn | Juridisk köpare, namn |                                 | Giltig t.o.m.  |
| 00006-00000 ~            | INT Test               | Skogsmulle AB         |                                 | 2/24/2022      |
| Kontraktsansvarig, namn  |                        |                       |                                 | Kopierad       |
| INT Test                 |                        |                       |                                 | Nej            |

2. Under fliken *Tillägg och avdragskomponenter* kan noll eller flera T/Akomponenter som kan användas på köparekontraktets huvud läggas till. Ett värde kan också läggas till på T/A-komponenten. För att lägga till en T/A-komponent, klicka på *Lägg till*.

| Tillägg och avdragskomponenter |                      |           |                    |                     |  |
|--------------------------------|----------------------|-----------|--------------------|---------------------|--|
| + L                            | + Lägg till 🗊 Radera |           |                    |                     |  |
| ~                              | T/A Kom              | nponent ↑ | Namn priskomponent | T/A komponent värde |  |

Övriga flikar som finns under *Sidhuvud* är *Kontraktskedja* där du kan se vilken eller vilka kontraktskedjor som köparekontraktet tillhör, *Ekonomiska dimensioner köpare* respektive *Ekonomiska dimensionser säljare*, samt *Historik* där det framkommer när och av vem kontraktet skapades och när och av vem kontraktet senast ändrades.

Ett köparekontrakt delas in i *Rader* och *Sidhuvud*. Nedan beskrivs vad som kan fyllas i under *Rader*.

| KK00001125 - Skog AB - Exempel 1 | Rader Sidhuvud |
|----------------------------------|----------------|
| Status på kontrakt               | ~              |
| Kontraktsrader                   | ~              |
| Radinformation                   | ~              |

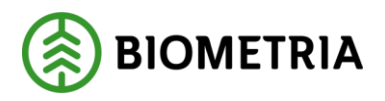

Kontrolyterador

- 2022-03-15
- 1. För att lägga till sortimentsrader, gå till fliken *Kontraktsrader* och klicka på *Lägg till rad*.

| KK00001125 - Skog AB - Exempel 1 Rader Sidhuvu |                 |           |                  |          |  |  |
|------------------------------------------------|-----------------|-----------|------------------|----------|--|--|
| Status på kontrakt $$                          |                 |           |                  |          |  |  |
| Kontraktsrader ^                               |                 |           |                  |          |  |  |
| + Lägg till rad 📋 Ta bort 👒 Leveranser         |                 |           |                  |          |  |  |
| O C Handelssortiment                           | Namn Måttslag ↑ | Kvantitet | Värdeberäkning \ | /IOL J : |  |  |

Sortimentsrader kan även läggas till när köparekontraktet har status aktivt.

2. Ange handelssortiment eller sortimentskategori, måttslag, kvantitet och om värdeberäkning ska ske i VIOL (välj *Ja* eller *Nej* från listan). Måttslag och kvantitet fylls i automatiskt när handelssortiment eller sortimentskategori angetts, men kan därefter ändras efter behov.

Ett köparekontrakt kan innehålla flera sortimentsrader, men varje sortiment får bara anges en gång per köparekontrakt.

| KOTILIAKISTAUET |                                        |      |            |           |                         |  |  |
|-----------------|----------------------------------------|------|------------|-----------|-------------------------|--|--|
| + L             | 🕂 Lägg till rad 📋 Ta bort 🕫 Leveranser |      |            |           |                         |  |  |
| ~               | Handelssortiment                       | Namn | Måttslag 1 | Kvantitet | Värdeberäkning VIOL J/N |  |  |
| ~               | * ~                                    |      | ~          | *         | ~                       |  |  |

Notera att kontraktet i ovanstående exempel är skapat med avtalstyp handelssortiment och därav finns ett fält som heter handelssortiment.

3. Om *Ja* anges i fältet *Värdeberäkning VIOL J/N* finns fliken *Radinformation* tillgänglig vilken innehåller *Prisuppgifter* och *Priskomponenter*.

Under *Prisuppgifter* kan prislista, prisuppgörelse (om priset avser kontraktstillfälle eller leveranstillfälle), samt prislistehänvisning (om prislistan ska hämtas via en hänvisning eller ej) anges. Vid timmerkollektiv anges *Ja* under *Grundpris från kollektiv, i de fall ett kollektiv kommer att användas.* 

När köparekontraktet har status aktivt går det att ändra prislista, men inte övriga uppgifter under *Prisuppgifter*.

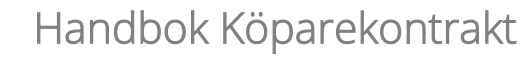

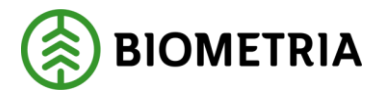

|   | Radinformation                  |           |                |                                             |
|---|---------------------------------|-----------|----------------|---------------------------------------------|
| l | Prisuppgifter Priskomponenter   |           |                |                                             |
|   | Grundpris från kollektiv<br>Nej | Prislista | Prisuppgörelse | Prislistehänvisning <ul> <li>Nej</li> </ul> |

5. Under *Priskomponenter* kan en grundpriskomponent som får användas på köparekontraktsrader läggas till. Det kan maximalt finnas en grundpriskomponent på en kontraktsrad och det kan endast läggas till om det inte finns någon prislista inlagd under *Prisuppgifter*. Ett grundprisvärde kan också anges där värdet anges i heltal med två decimaler.

En kontraktsrad kan innehålla noll till flera tillägg- och avdragskomponenter (T/Akomponenter), samt ett eventuellt värde per T/A-komponent. Samtliga T/Akomponenter kommer att användas i värdeberäkningen och komponentens villkor stämmer. Detta läggs till genom att klicka på *Lägg till*. För att rader en T/Akomponent, klicka på *Radera*.

| Radinformation                |                     |                     |  |  |
|-------------------------------|---------------------|---------------------|--|--|
| Prisuppgifter Priskomponenter |                     |                     |  |  |
| Grundpris komponent Nar       | mn priskomponent Gr | Grundpris värde     |  |  |
| ~                             |                     | 0,00                |  |  |
| + Lägg till 🗎 Radera          |                     |                     |  |  |
| ✓ T/A Komponent ↑             | Namn priskomponent  | T/A komponent värde |  |  |

Samtliga uppgifter som finns under *Priskomponenter* kan ändras när köparekontraktet har status aktivt.

6. För att ändra status på köparekontraktet, gå till fliken *Status på kontrakt*. Välj sedan status från listan. *Preliminär* är den status som köparekontraktet får när det skapas. För att köparekontraktet ska kunna hittas i andra processer och användas i råvaruaffären måste köparekontraktet få status *Aktiv*. För att ändra status till aktiv måste alla obligatoriska uppgifter fyllts i.

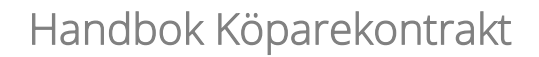

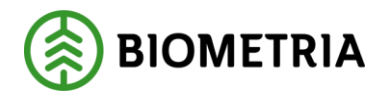

| KK00001125 - Skog AB - Exempel 1 | Rader | Sidhuvud |
|----------------------------------|-------|----------|
| Status på kontrakt               |       | ^        |
| Status<br>Preliminär V           |       |          |
| Aktiv                            |       | ~        |
| Avslutad Radinformation          |       | ~        |

När köparekontraktet får status *Avslutad* går inte längre köparekontraktet att använda i råvaruaffären. För att avsluta ett köparekontrakt får det inte ingå i en aktiv kontraktskedja.